## ScanPad101でSDカードを内部ストレージ化する手順

(SDカードの内部ストレージ化がうまくいかない場合)

注意

\*この手順はSDカードの内部ストレージ化がうまくいかない場合に行う手順です。 \*SDカードをフォーマット(初期化)するとフォーマットしたSDカードに保存されている データはすべて削除されます。フォーマットの際は必ずSDカードのデータを別のデバイス や記録媒体に保存してから行う様にして下さい。

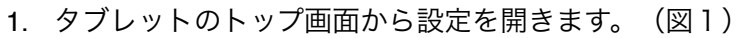

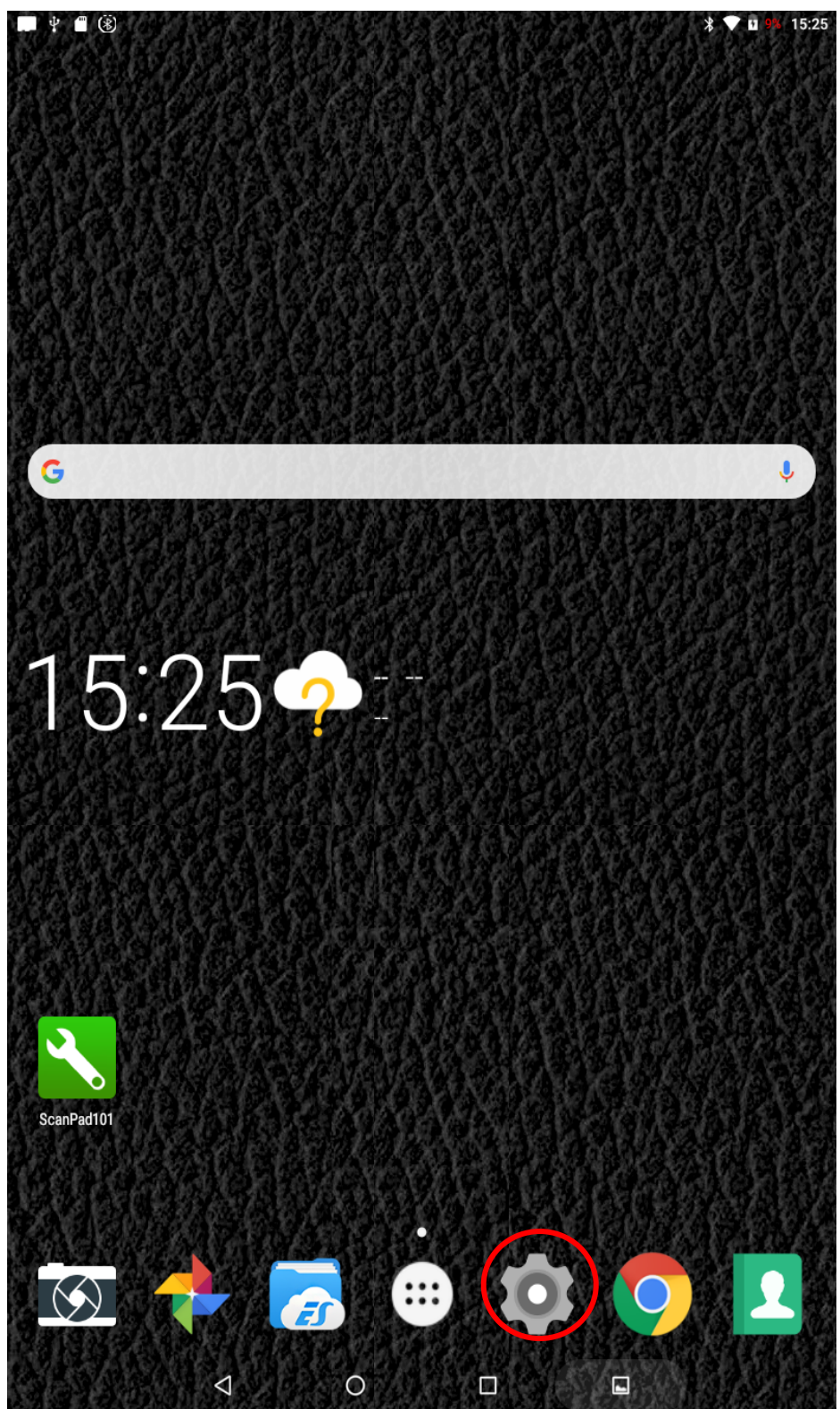

2. 設定の中の「ストレージ」を開きます。(図2)

| _ <b>_</b> ¥ | <b>(</b> 3) |                                              | * 🕈 🖥 | <mark>9%</mark> 15:25 |
|--------------|-------------|----------------------------------------------|-------|-----------------------|
| 設定           |             |                                              |       | ۵                     |
|              | 無線とお        | ネットワーク                                       |       |                       |
|              | •           | WLAN<br>"Gon's Network"                      |       |                       |
|              | *           | Bluetooth<br>切断                              |       |                       |
|              | 0           | データ使用量                                       |       |                       |
|              |             | その他                                          |       |                       |
|              | 端末          |                                              |       |                       |
|              | 0           | ディスプレイ                                       |       |                       |
|              | ٠           | <b>通知</b><br>すべてのアプリが送信を許可されています             |       |                       |
|              | •           | <b>音</b><br>着信音の音量: 100%                     |       |                       |
|              | ۲           | <b>アプリ</b><br>34 個のアプリがインストールされています          |       |                       |
|              |             | <b>ストレージ</b><br>45.71GB のうち 14.31GB を使用しています |       |                       |
|              | Ê           | <b>電池</b><br>9% - USBで充電しています                |       |                       |
|              |             | <b>メモリ</b><br>平均で2.0GBのうち1.2GBを使用しています       |       |                       |
|              | ユーザー        | 一設定                                          |       |                       |
|              | •           | <b>位置情報</b><br>ON / 端末のみ                     |       |                       |
|              | â           | セキュリティ                                       |       |                       |
|              | ۲           | <b>言語と入力</b><br>日本語                          |       |                       |
|              |             |                                              |       |                       |

SDカード」をタップします。メーカーによってSDカードの名称が変わります。(図
 3)

| La S | ł 🛙 🛞               |                                             | * 💎 🗄 9% | 15:25 |
|------|---------------------|---------------------------------------------|----------|-------|
| ≡    | ストレ                 | ージの設定                                       |          |       |
|      | 端末の                 | ストレージ                                       |          |       |
|      | <b>14</b> .<br>合計16 | . <b>31</b> GB<br>.00GBを使用中                 |          |       |
|      |                     | <mark>内部共有ストレージ</mark><br>14.31GB / 16.00GB |          |       |
|      | 外部ス                 | トレージ                                        |          |       |
|      |                     | SanDisk製SDカード<br>224KB / 29.71GB            |          |       |
|      |                     |                                             |          |       |
|      |                     |                                             |          |       |

| $\bigtriangledown$ | 0 |   |  |
|--------------------|---|---|--|
|                    | 义 | 3 |  |

4. 右上のボタンをタップしてください(図4)

| 💻 🗳 🖞 🛞   |                 |      |      |       |   | *   | 💎 🗄 9% | 15:26 |
|-----------|-----------------|------|------|-------|---|-----|--------|-------|
| ☰ SanDisk | ⊌SDカード          |      |      |       |   | ۹ 🖬 | : =    | :     |
| Android   | LOST.DIR        |      |      |       |   |     |        |       |
|           |                 |      |      |       | • |     |        |       |
|           |                 | ここをタ | ップして | こください | ) |     |        |       |
|           |                 |      |      |       |   |     |        |       |
|           |                 |      |      |       |   |     |        |       |
|           |                 |      |      |       |   |     |        |       |
|           |                 |      |      |       |   |     |        |       |
|           |                 |      |      |       |   |     |        |       |
|           |                 |      |      |       |   |     |        |       |
|           |                 |      |      |       |   |     |        |       |
|           |                 |      |      |       |   |     |        |       |
|           |                 |      |      |       |   |     |        |       |
|           |                 |      |      |       |   |     |        |       |
|           |                 |      |      |       |   |     |        |       |
|           |                 |      |      |       |   |     |        |       |
|           |                 |      |      |       |   |     |        |       |
|           |                 |      |      |       |   |     |        |       |
|           |                 |      |      |       |   |     |        |       |
|           |                 |      |      |       |   |     |        |       |
|           | $\triangleleft$ | 0    |      | 1     |   |     |        |       |
|           |                 |      | 図4   |       |   |     |        |       |

5. 「ストレージの設定」をタップしてください(図5)

| 💻 🗳 🖞 🛞    |                    |   |  | * 💎 🛿 9% 15:26 |            |     |
|------------|--------------------|---|--|----------------|------------|-----|
| = SanDisk製 | ΨSDカード             |   |  |                | 新しいウィンドウ   |     |
| Android    |                    |   |  |                | 新しいフォルダ    | - 1 |
|            |                    |   |  |                | 内部ストレージを非表 | 長示  |
|            |                    |   |  |                | ストレージの設定   |     |
|            |                    |   |  |                |            |     |
|            |                    |   |  |                |            |     |
|            |                    |   |  |                |            |     |
|            |                    |   |  |                |            |     |
|            |                    |   |  |                |            |     |
|            |                    |   |  |                |            |     |
|            |                    |   |  |                |            |     |
|            |                    |   |  |                |            |     |
|            |                    |   |  |                |            |     |
|            |                    |   |  |                |            |     |
|            |                    |   |  |                |            |     |
|            |                    |   |  |                |            |     |
|            |                    |   |  |                |            |     |
|            |                    |   |  |                |            |     |
|            |                    |   |  |                |            |     |
|            |                    |   |  |                |            |     |
|            |                    |   |  |                |            |     |
|            |                    |   |  |                |            |     |
|            |                    |   |  |                |            |     |
|            |                    |   |  |                |            |     |
|            |                    |   |  |                |            |     |
|            | $\bigtriangledown$ | 0 |  |                |            |     |

 「内部ストレージとしてフォーマット」をタップしてください(図6)
 注意:SDカードに重要なファイル等が保存してある場合は必ずバックアップを取って ください。

| SanDi | ♀ ■ ⑧<br>isk製SDカード        |            | * | ♥ ■ 9% 15:26 |
|-------|---------------------------|------------|---|--------------|
|       | <b>224кв</b><br>/ 29.71GB |            |   |              |
|       | フォーマット                    | •          |   |              |
|       | 内部ストレージとしてフォーマット          |            |   |              |
|       |                           |            |   |              |
|       |                           |            |   |              |
|       |                           |            |   |              |
|       |                           |            |   |              |
|       |                           |            |   |              |
|       |                           |            |   |              |
|       |                           |            |   |              |
|       |                           |            |   |              |
|       |                           |            |   |              |
|       |                           |            |   |              |
|       |                           | 取り出し       |   |              |
|       |                           | <b>⊠</b> 6 |   |              |

7. 右下にある「消去してフォーマット」ボタンをタップしてください(図7)

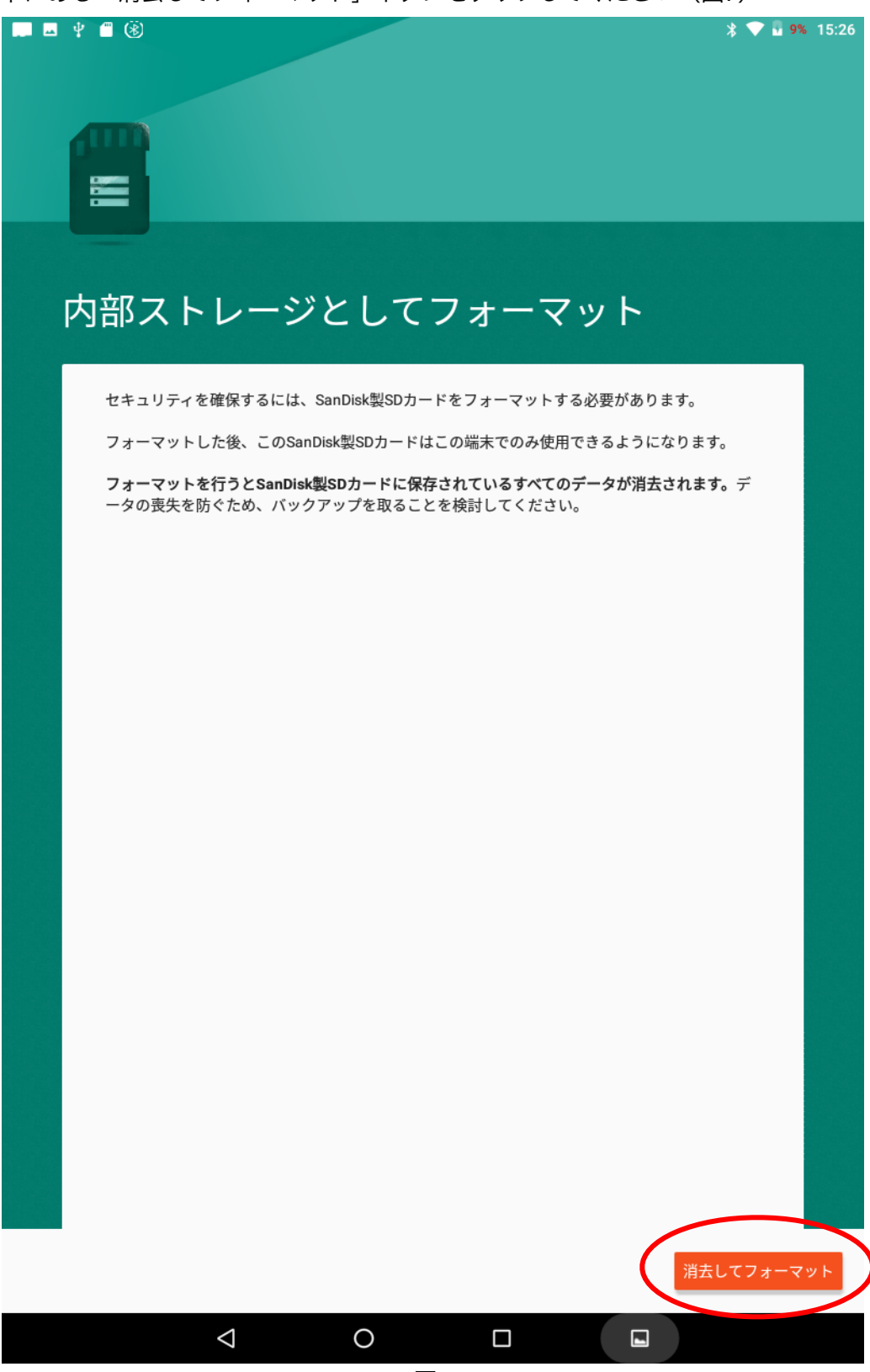

8. SDカードがフォーマットされます。およそ15~20分程度かかります(図8) 注意:フォーマット中はSDカードを取り外さないでください

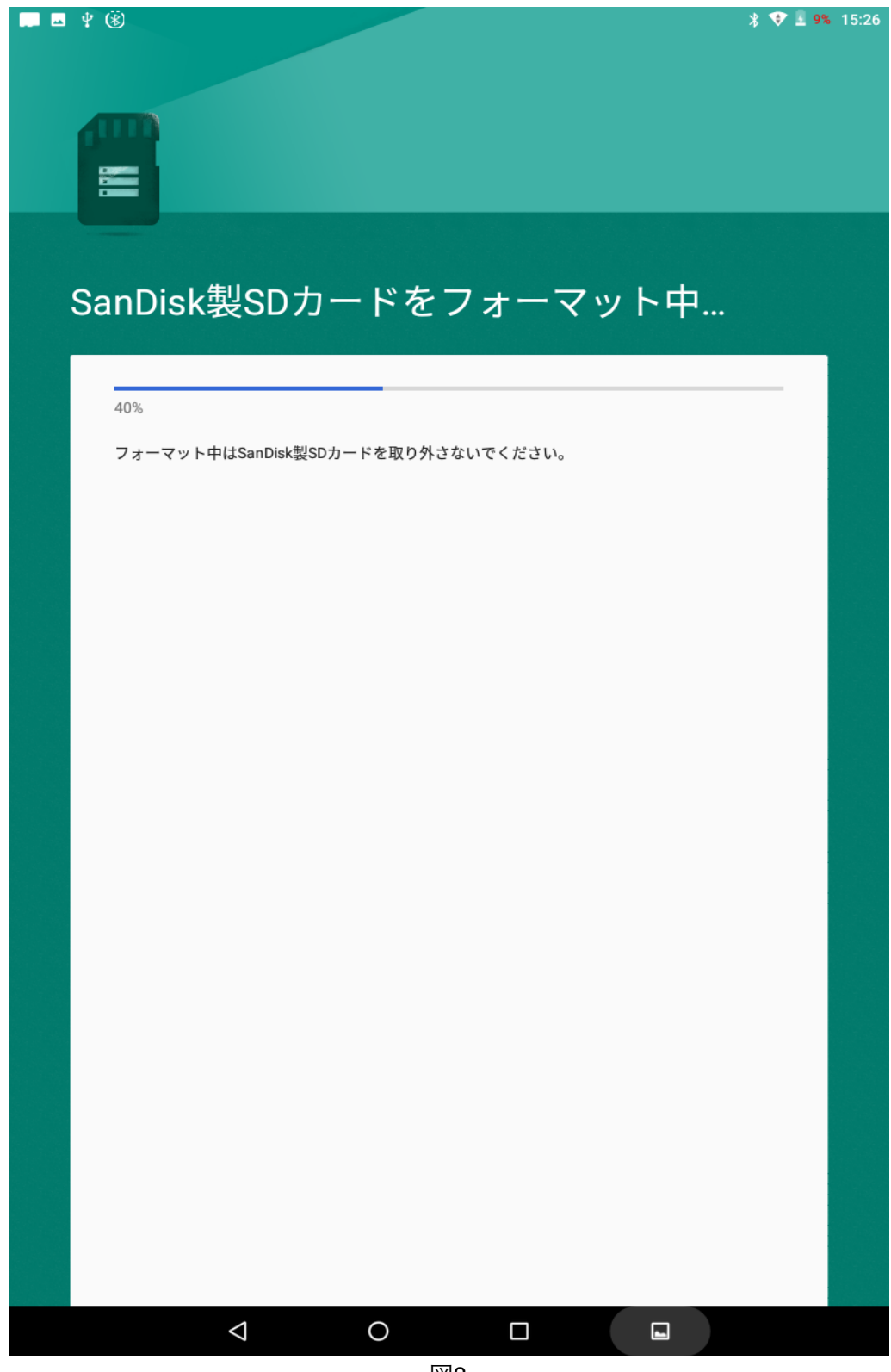

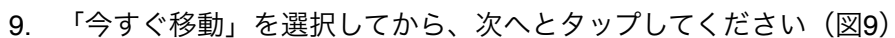

| <br>¥ (È) * ▼ 1 9                                                                                                  | 6 15:26      |
|----------------------------------------------------------------------------------------------------|--------------|
|                                                                                                    |              |
|                                                                                                    |              |
| データを新しいストレージに移動                                                                                                    |              |
| 写真、ファイル、一部のアプリをこの新しいSanDisk製SDカードに移動できます。<br>移動には約10分かかります。これにより内部ストレージの空き容量が5.77GB増えます。移動中は<br>一部のアプリが使用できなくなります。 |              |
| <ul> <li>○ 今すぐ移動</li> <li>○ 後で移動</li> </ul>                                                                        |              |
|                                                                                                    |              |
|                                                                                                    |              |
|                                                                                                    |              |
|                                                                                                    |              |
| その後ここを々ップ                                                                                                    |              |
| 次<br>次                                                                                                    | $\mathbf{b}$ |
|                                                                                                    |              |

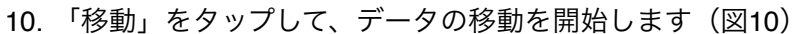

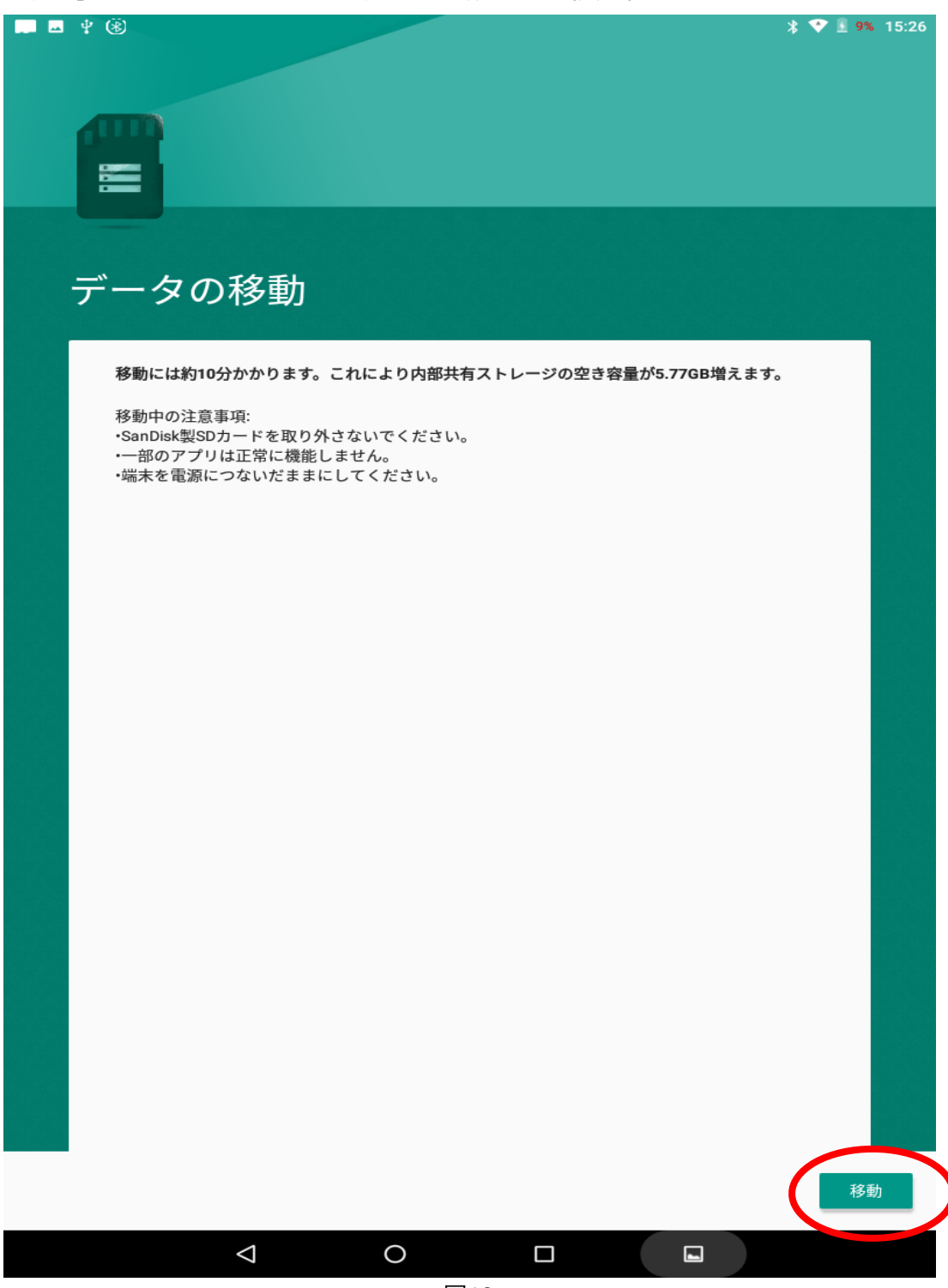

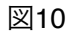

## 11. 完了しました(図11)

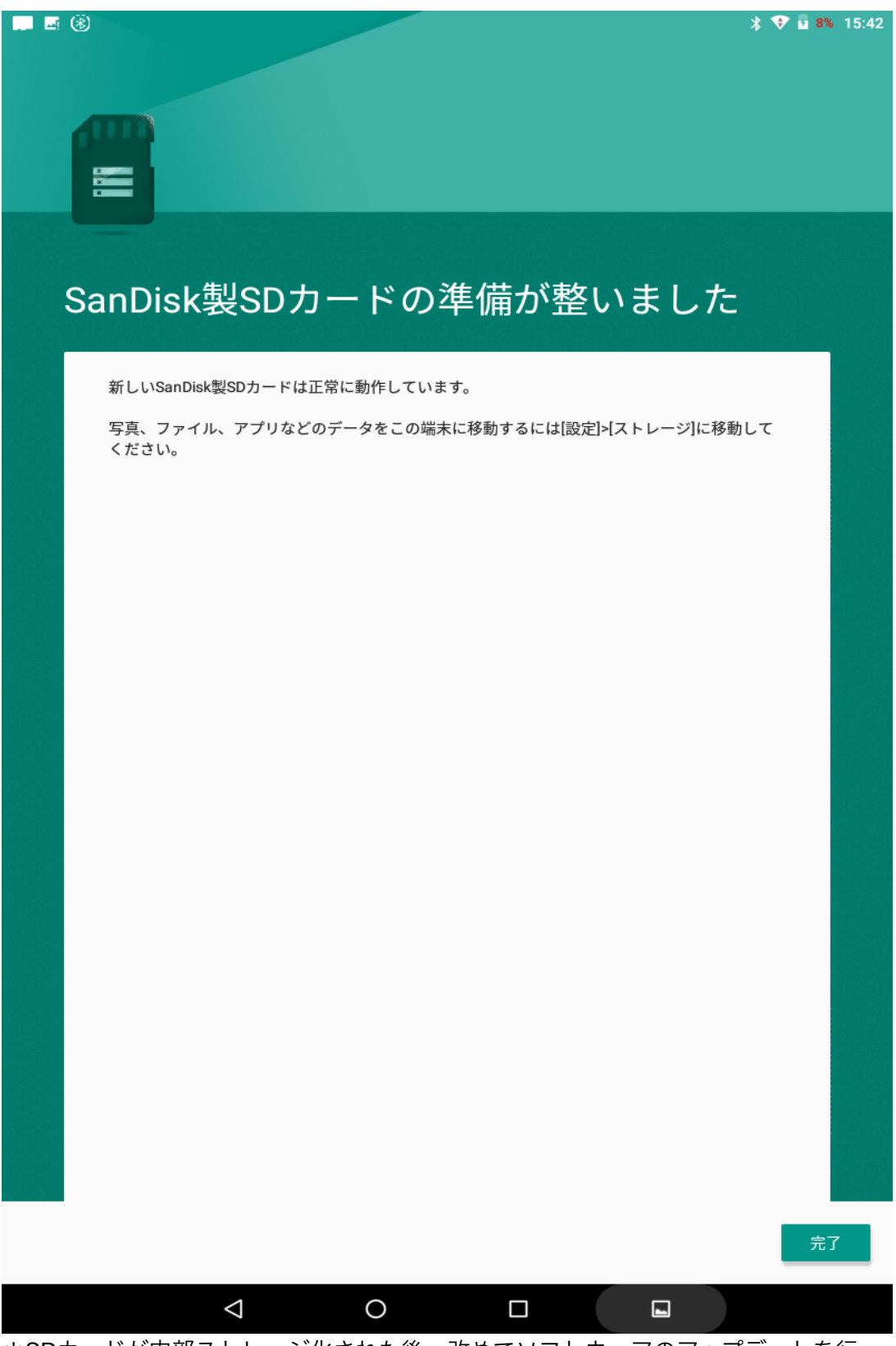

\*SDカードが内部ストレージ化された後、改めてソフトウェアのアップデートを行ってください。